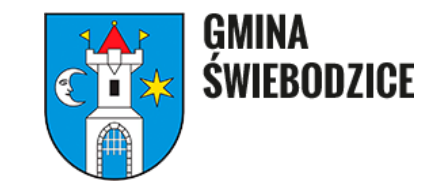

## Instrukcja wypełniania deklaracji o wysokości opłaty za Gospodarowanie Odpadami Komunalnymi poprzez platformę <u>eurzad.swiebodzice.pl</u>

Aby złożyć deklarację o wysokości opłaty za GOK należy wejść na stronę internetową <u>www.eurzad.swiebodzice.pl</u> i zalogować się za pomocą platformy <u>login.gov.pl</u>

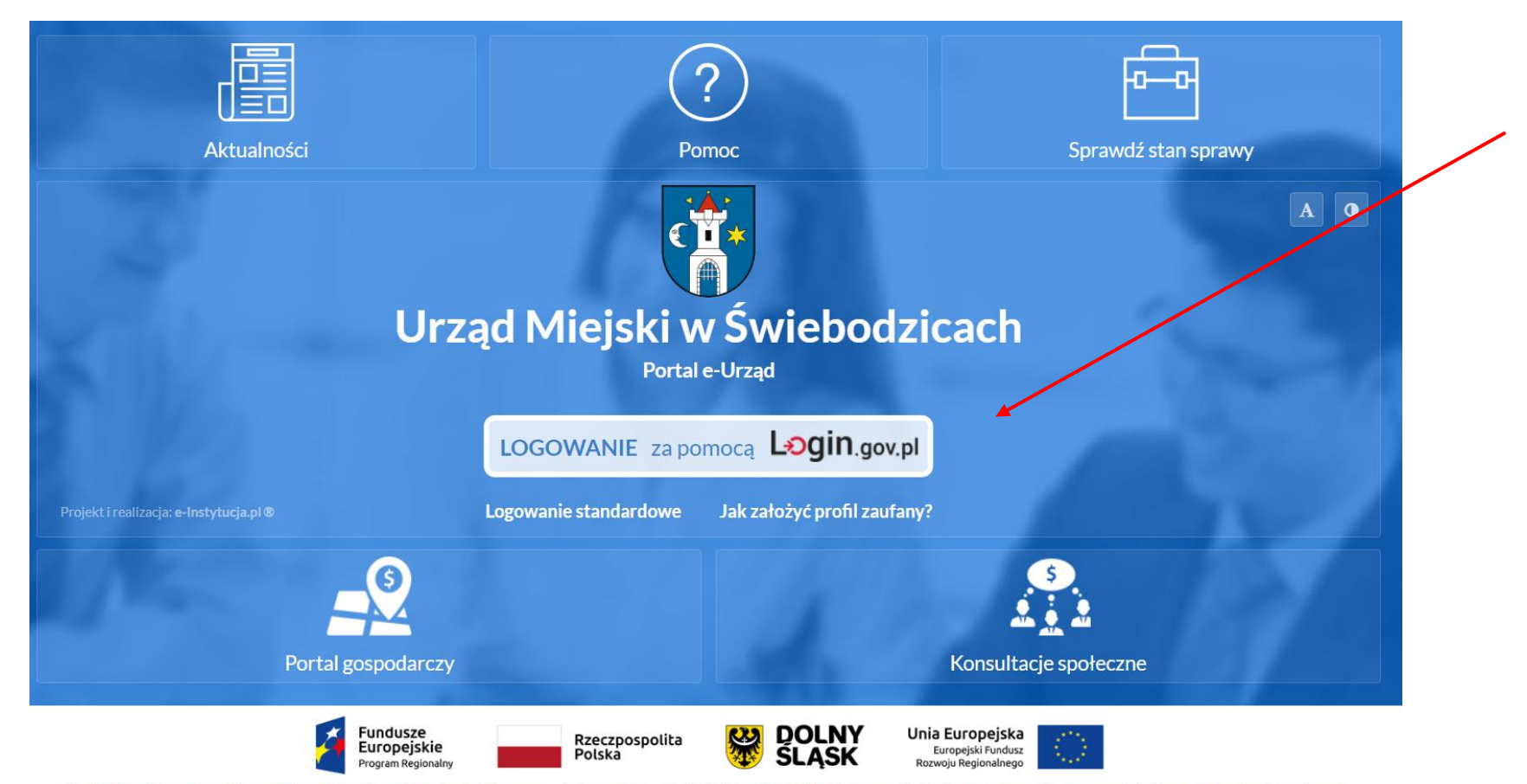

Projekt "Rozwój e-usług publicznych jako zwiększenie udziału mieszkańców w procesie decyzyjnym w Gminie Świebodzice, Gminie Żarów oraz Gminie Strzegom" współfinansowany jest z Europejskiego Funduszu Rozwoju

Po kliknięciu w ikonkę "LOGOWANIE" zostaniemy przekierowani na platformę login.gov.pl, gdzie możemy wybrać sposób logowania: poprzez Profil Zaufany lub e-dowód

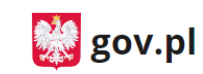

Serwis Rzeczypospolitej Polskiej

Login 🕣

eID - select country: Polska (Poland) 🗸

#### Wybierz sposób logowania

Bezpieczny i darmowy dostęp do usług publicznych

#### **Profil Zaufany**

Bezpłatne narzędzie, dzięki któremu załatwisz sprawy urzędowe online.

#### e-dowód

Dowód osobisty z warstwą elektroniczną. Zalogujesz się za pomocą czytnika.

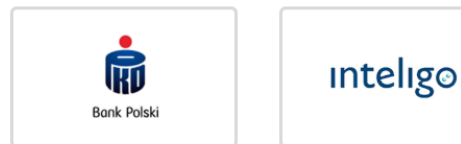

Po poprawnym zalogowaniu się uzyskamy dostęp do portalu e-Urząd. Aby złożyć deklarację o wysokości opłaty za GOK należy kliknąć ikonkę **e-Usługi**.

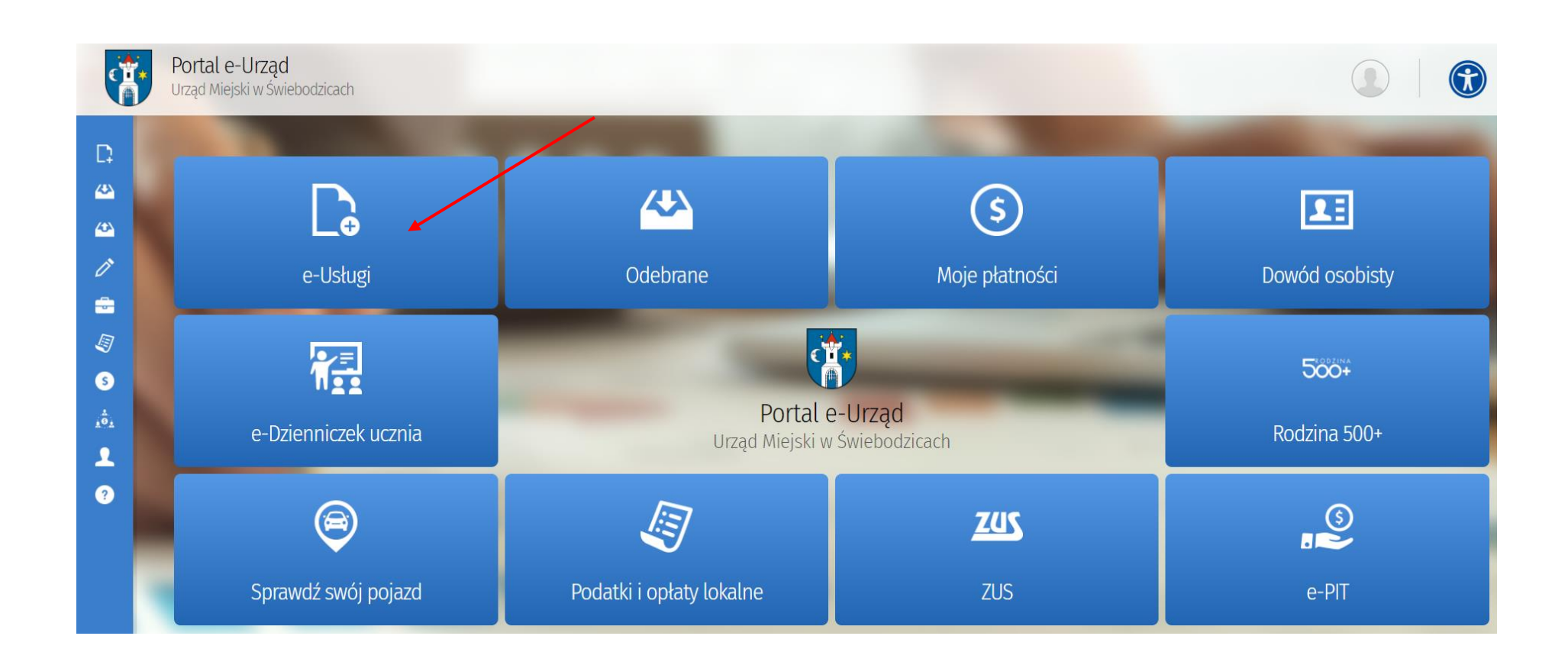

### Następnie należy wybrać deklarację o wysokości opłaty za gospodarowanie odpadami komunalnymi DO-Z i nacisnąć zielony przycisk WYPEŁNIJ FORMULARZ.

| 22 | IR-1-2020 | Informacja o gruntach                                                                                                    |
|----|-----------|----------------------------------------------------------------------------------------------------|
| 23 | DO-Z      | Deklaracja o wysokości opłaty za gospodarowanie odpadami komunalnymi dla nieruchomości, na których zamieszkują mieszkańcy                                                                                        |
|    |           |                                                                                                    |
|    |           |                                                                                                    |
|    |           | wypełnij formularz                                                                                                    |
| 24 |           | Wypełnij formularz                                                                                                    |
| 24 | DO-R      | Deklaracja o wysokości opłaty za gospodarowanie odpadami komunalnymi na terenie nieruchomości, na której znajduje się domek letniskowy i innej nieruchomości<br>wykorzystywanej na cele rekreacyjno-wypoczynkowe |

Pole oznaczone kolorem: wymaga obowiązkowego wprowadzenia wskazanych danych. Kliknięcie ikony opwoduje uzyskanie dodatkowych informacji o polu i danych jakie należy do niego wprowadzić. Ikona 🕡 oznacza, że w polu wpisano nieprawidłowe dane, niezgodne z wymogami formularza. Po ustawieniu kursora na ikonę 🕕 pojawi się informacja o przyczynie nieprawidłowej weryfikacji danych.

### Edytuj formularz

1. Pole oznaczone kolorem:

wymaga obowiązkowego wprowadzenia wskazanych danych,

2. Klinięcie ikony 👩 powoduje uzyskanie dodatkowych informacji o polu i danych jakie należy do niego wprowadzić,

3. Ikona 🕕 oznacza, że w polu wpisano nieprawidłowe dane, niezgodne z wymogami formularza. Po ustawieniu kursora na 🕕 pojawi sie informacja o przyczynie nieprawidłowej weryfikacji danych.

4. Całkowita wielkość załączników dołączonych do dokumentu nie może przekroczyć 3,5 MB.

| Załącznik nr 1 do uchwały nr XXXIV/232<br>Rady Miejskiej w Świebodzicach z dnia 10 grudnia 2                |                                                                                                    |  |  |  |  |  |
|----------------------------------------------------------------------------------------------------|----------------------------------------------------------------------------------------------------|--|--|--|--|--|
| Deklaracja o wysokości opłaty za gospodarowanie odpadami komunalnymi dla nieruchomości, na których zamieszk |                                                                                                    |  |  |  |  |  |
| mieszkańcy                                                                                                  |                                                                                                    |  |  |  |  |  |
|                                                                                                    |                                                                                                    |  |  |  |  |  |
|                                                                                                    | NAGŁÓWEK                                                                                                    |  |  |  |  |  |
| z                                                                                                    |                                                                                                    |  |  |  |  |  |
| Podstawa<br>prawna:                                                                                         | Ustawa z dnia 13 września 1996 r. o utrzymaniu czystości i porządku w gminach (Dz. U. z 2020 r., poz. 1439)                                                                                                    |  |  |  |  |  |
| Składający:                                                                                                 | Właściciele nieruchomości położonych na terenie Gminy Świebodzice, współwłaściciele, użytkownicy wieczyści oraz jednostki organizacyjne i osoby<br>posiadające nieruchomości w zarządzie lub użytkowaniu, a także inne podmioty władające nieruchomością.                                                                                                    |  |  |  |  |  |
| Termin:                                                                                                    | W terminie 14 dni od dnia zamieszkania nadanej nieruchomości pierwszego mieszkańca lub powstania na danej nieruchomości odpadów komunalnych, a<br>w przypadku zmiany danych będących podstawą ustalenia wysokości należnej opłaty za gospodarowanie odpadami lub określonej w deklaracji ilości<br>odpadów komunalnych powstających na danej nieruchomości w terminie do 10 dnia miesiąca następującego po miesiącu, w którym nastąpiła zmian. |  |  |  |  |  |

### W przypadku składania deklaracji zmieniającej lub zerującej:

1. Należy wybrać pole "deklaracja zmieniająca" i podać datę od kiedy nastąpiła zmiana.

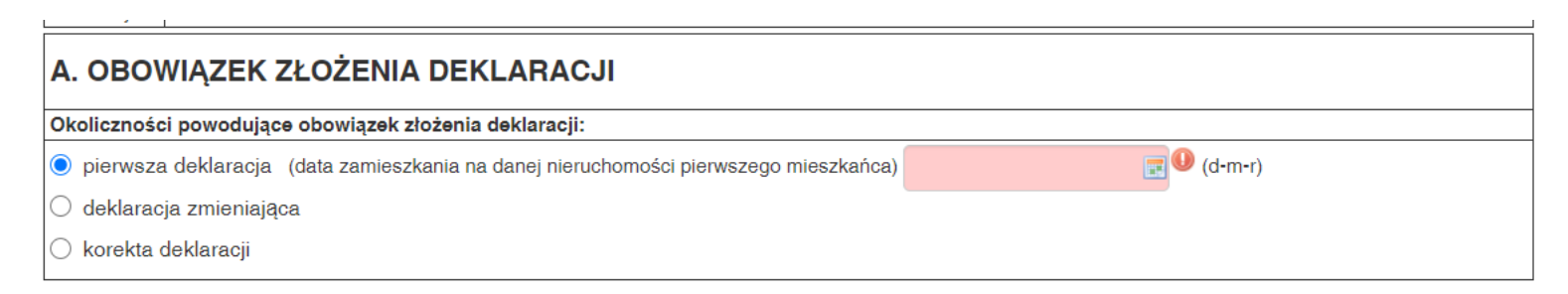

2. W punkcie D należy wpisać zmienioną ilość osób (jeśli deklaracja jest zerująca należy wpisać 0) oraz podać stawkę opłaty (19,90 zł) i uzupełnić oświadczenie o <u>ilości zamieszkałych na nieruchomości</u> <u>osób.</u>

| D. WYLICZENIE MIESIĘCZNEJ OPŁATY ZA GOSPODAROWANIE ODPADAMI KOMUNALNYMI<br>(w przypadku zarządców nieruchomości należy wypełnić załącznik nr 1) |               |                                                                      |  |  |  |  |
|----------------------------------------------------------------------------------------------------|---------------|----------------------------------------------------------------------|--|--|--|--|
| llość osób zamieszkujących na nieruchomości<br>wskazanej w części C                                                                             | Stawka opłaty | Wysokość miesięcznej opłaty<br>(iloczyn ilości osób i stawki opłaty) |  |  |  |  |
|                                                                                                    |               | X = 0.00                                                             |  |  |  |  |

3. Jeżeli nieruchomość jest zabudowana budynkiem mieszkalnym jednorodzinnym, a <u>właściciel</u> <u>posiada kompostownik</u>, w którym kompostuje wszystkie bioodpady w punkcie E należy wybrać pierwszą z dostępnych opcji.

### E. OŚWIADCZENIE O POSIADANIU KOMPOSTOWNIKA I KOMPOSTOWANIU BIOODPADÓW PRZEZ WŁAŚCICIELI NIERUCHOMOŚCI ZABUDOWANYCH BUDYNKAMI MIESZKALNYMI JEDNORODZINNYMI ORAZ WYLICZENIE MIESIĘCZNEJ OPŁATY Z UWZGLĘDNIENIEM ZWOLNIENIA

Oświadczenie:

o posiadam kompostownik i kompostuję w nim bioodpady stanowiące odpady komunalne

🔘 nie posiadam kompostownika i nie kompostuję w nim bioodpadów stanowiących odpady komunalne

### 4. Następnie należy wpisać stawkę zwolnienia określoną uchwałą Rady Miejskiej, która wynosi 5,00 zł.

| Miesięczna kwota przysługującego zwolnienia |   |                                          |   |                               |  |  |  |  |
|---------------------------------------------|---|------------------------------------------|---|-------------------------------|--|--|--|--|
| (liczba mieszkańców)                        | Х | (stawka zwolnienia określona uchwałą RM) | = | (miesięczna kwota zwolnienia) |  |  |  |  |
|                                             | х | 0                                        | = | 0.00                          |  |  |  |  |
| Wysokość miesięcznej opłaty po zwolnieniach |   |                                          |   |                               |  |  |  |  |
|                                             |   |                                          |   |                               |  |  |  |  |
| (wysokość miesięcznej opłaty)               | - | (miesięczna kwota zwolnienia)            | = | zwolnienia)                   |  |  |  |  |
| 0.00                                        | - | 0.00                                     | = | 0.00                          |  |  |  |  |

# Po wypełnieniu formularza należy w pierwszej kolejności kliknąć przycisk ZAPISZ, a następnie PODPISZ I WYŚLIJ.

| 1. Pierwszą (                                    | deklarację należy złożyć w terminie 14 dni od dnia zamieszkania na danej nieruchomości pierwszego mieszkańca lub powstania na danej nieruchomości                                                                                                    |  |
|--------------------------------------------------|----------------------------------------------------------------------------------------------------|--|
| odpadów ł                                        | komunalnych.                                                                                                    |  |
| 2. W przypac                                     | dku zmiany danych będących podstawą ustalenia wysokości należnej opłaty za gospodarowanie odpadami komunalnymi lub określonej w deklaracji ilości                                                                                                    |  |
| odpadów ł                                        | komunalnych powstających na danej nieruchomości,należy złożyć deklarację zmieniającą.                                                                                                    |  |
| 3. W celu po                                     | prawienia błędu, który został popełniony przy poprzednio sporządzonej deklaracji, należy złożyć korektę deklaracji.                                                                                                    |  |
| Część D. Wyli                                    | czenie miesięcznej opłaty za gospodarowanie odpadami komunalnymi                                                                                                    |  |
| Miesięczna opł<br>nieruchomości                  | łata za gospodarowanie odpadami komunalnymi dla nieruchomości w całości zamieszkałej stanowi iloczyn liczby osób zamieszkujących na terenie danej<br>oraz stawki opłaty za gospodarowanie odpadami komunalnymi, którą określa odrębna Uchwała Rady Miejskiej w Świebodzicach.                                                                                                    |  |
| Część E. Oświ<br>mieszkalnymi                    | iadczenie o posiadaniu kompostownika i kompostowaniu bioodpadów przez właścicieli nieruchomości zabudowanych budynkami<br>jednorodzinnymi                                                                                                    |  |
| Rada Gminy, w<br>mieszkalnymi je<br>gospodarowan | v drodze uchwały, zwalnia w części z opłaty za gospodarowanie odpadami komunalnymi właścicieli nieruchomości zabudowanych budynkami<br>ednorodzinnymi,kompostujących bioodpady stanowiące odpady komunalne w kompostowniku przydomowym, proporcjonalnie do zmniejszenie kosztów<br>ia odpadami komunalnymi z gospodarstw domowych. Miesięczną wysokość zwolnienia określa odrębna uchwała Rady Miejskiej w Świebodzicach. |  |
| Do korzystania<br>komunalne, po                  | ze zwolnienia, niezbędne jest złożenie oświadczenia o posiadaniu kompostownika i kompostowaniu w nim bioodpadów stanowiących odpady<br>przez zaznaczenie na deklaracji właściwej pozycji.                                                                                                    |  |
| Miesięczna kwo<br>Uchwałą Rady                   | ota przysługującego zwolnienia stanowi iloczyn liczby osób zamieszkujących na terenie danej nieruchomości oraz stawki zwolnienia (określonej odrębną<br>Miejskiej w Świebodzicach.                                                                                                    |  |
| Wysokość mies<br>gospodarowan                    | sięcznej opłaty (z uwzględnieniem zwolnienia związanego z kompostowaniem bioodpadów stanowi różnicę wysokości miesięcznej opłaty za<br>je odpadami komunalnymi (część D deklaracji) oraz miesięcznej kwoty przysługującego zwolnienia.                                                                                                    |  |
| W przypadku u<br>wysokości opła                  | uchwalenia nowej stawki opłaty za gospodarowanie odpadami komunalnymi Burmistrz Miasta Świebodzice zawiadamia właściciela nieruchomości o<br>aty za gospodarowanie odpadami komunalnymi, wyliczonej jako iloczyn nowej stawki opłaty i danych zawartych w dotychczasowej deklaracji.                                                                                                    |  |

Następnie zostaniemy przekierowani do strony pozwalającej na podpis dokumentu.

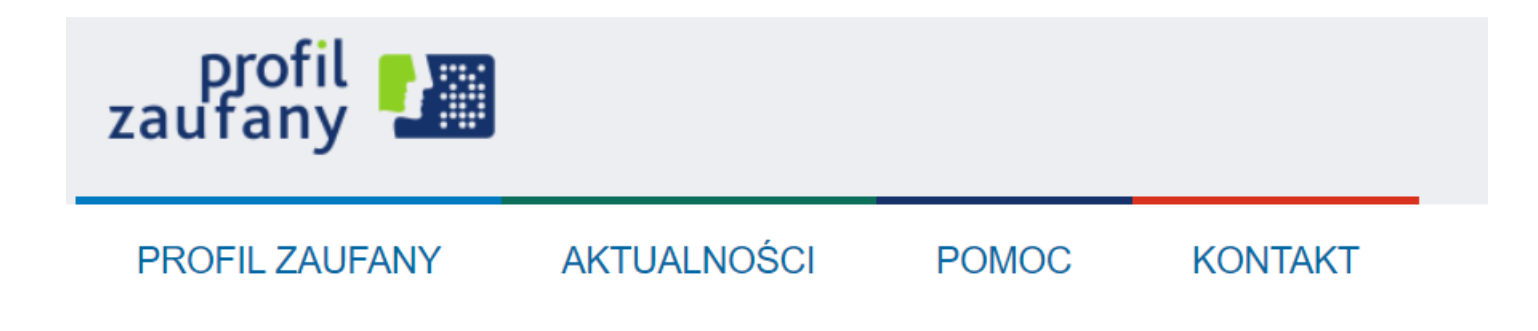

Podpisywanie dokumentu

### Po podpisaniu i przesłaniu dokumentu na ekranie pojawi się wiadomość o pomyślnym przesłaniu deklaracji.

| ¢ <b>†</b> *                           | <b>Portal e-Urząd</b><br>Urząd Miejski w Świebodzicach                           |  |
|----------------------------------------|----------------------------------------------------------------------------------|--|
|                                        | Dokument został pomyślnie wysłany                                                |  |
| ~~~~~~~~~~~~~~~~~~~~~~~~~~~~~~~~~~~~~~ | Za chwilę zostaniesz przekierowany. Jeśli nie chcesz czekać <b>kliknij tutaj</b> |  |
|                                        |                                                                                  |  |
| S                                      |                                                                                  |  |
| 2                                      |                                                                                  |  |
|                                        |                                                                                  |  |
|                                        |                                                                                  |  |
|                                        |                                                                                  |  |